## Producer User Manual for Grain Trading Portal

- 1. Create a Member Login Account
- 2. Making an Offer

## Create a Member Login Account

- 1. Login www.gpcbids.com
- 2. Go to Cash Bids Tab
- 3. Select Plant location: Muscatine, Washington, or Plainville

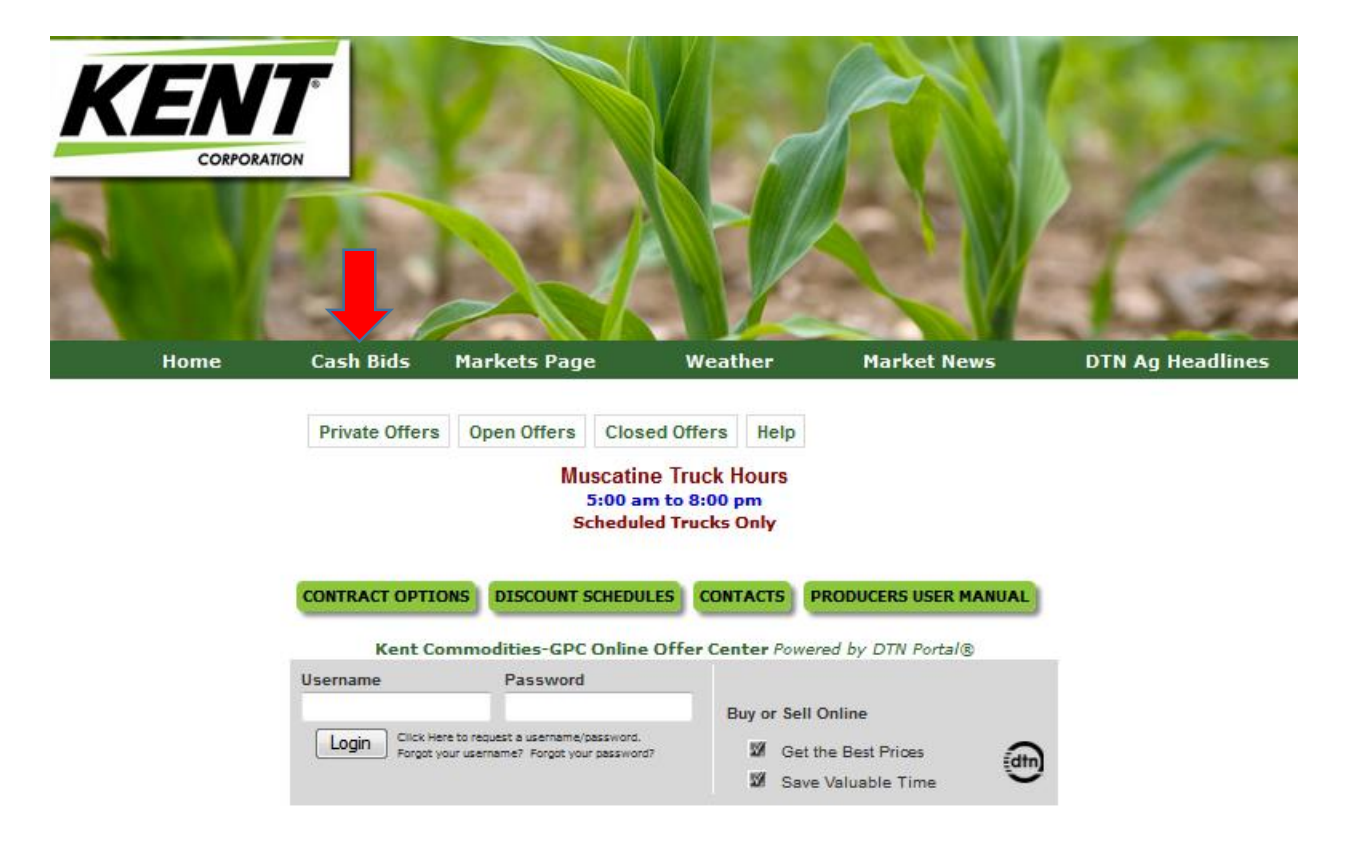

1. "Click Here" to request a username/password (illustrated below)

| Kent Commo                                     | lities-GPC Online Offer                               | Center                | Powered by DTN Portal®                                     |  |
|------------------------------------------------|-------------------------------------------------------|-----------------------|------------------------------------------------------------|--|
| Username                                       | Password                                              |                       |                                                            |  |
| Login Click Here to require Forgot your userna | est a username/password.<br>me7 Forgot your password? | Buyon<br>1291<br>1291 | r Sell Online<br>Get the Best Prices<br>Save Valuable Time |  |

| CORPORATION                                                                      | 1                                           | 20X                                                      |                                                     |                                    | 1           |
|----------------------------------------------------------------------------------|---------------------------------------------|----------------------------------------------------------|-----------------------------------------------------|------------------------------------|-------------|
|                                                                                  | 4.1                                         |                                                          |                                                     |                                    | The         |
| Home                                                                             | Cash Bids                                   | Markets Page                                             | Weather                                             | Market News                        | DTN Ag Head |
| Member Login                                                                     |                                             |                                                          |                                                     | -                                  |             |
| Password must be at least 8 cl                                                   | haracters long                              |                                                          |                                                     |                                    |             |
| Username*                                                                        |                                             |                                                          |                                                     |                                    |             |
| Password*                                                                        |                                             |                                                          |                                                     |                                    |             |
| Contact Information                                                              |                                             |                                                          |                                                     | 5. <del></del> )                   |             |
| First Name*                                                                      |                                             |                                                          |                                                     |                                    |             |
| Last Name*                                                                       |                                             |                                                          |                                                     |                                    |             |
| Company                                                                          |                                             |                                                          |                                                     |                                    |             |
| Address                                                                          |                                             |                                                          |                                                     |                                    |             |
| Address2                                                                         |                                             |                                                          |                                                     |                                    |             |
| Country                                                                          | United States                               | of America                                               |                                                     |                                    |             |
| City                                                                             |                                             |                                                          |                                                     |                                    |             |
| State                                                                            |                                             | _                                                        |                                                     |                                    |             |
| Zip Code                                                                         |                                             |                                                          |                                                     |                                    |             |
| Home Phone                                                                       |                                             |                                                          |                                                     |                                    |             |
| Work Phone                                                                       |                                             |                                                          |                                                     |                                    |             |
| Cell Phone                                                                       |                                             |                                                          |                                                     |                                    |             |
| Fax                                                                              | 1                                           |                                                          |                                                     |                                    |             |
| Email*                                                                           |                                             |                                                          |                                                     |                                    |             |
| Alternate Email Address                                                          |                                             |                                                          |                                                     |                                    |             |
| Fuller Dealer ID                                                                 |                                             |                                                          |                                                     |                                    |             |
| Feed Acct                                                                        |                                             |                                                          |                                                     |                                    |             |
| Plant                                                                            | -                                           |                                                          |                                                     |                                    |             |
| * By consenting bel<br>exclusive holder, or<br>electronic addresse<br>Thank you. | ow, you are<br>wner, and us<br>s provided ( | declaring that y<br>ser of the accou<br>or that you prov | you are the sol<br>nt associated<br>vide to us from | e and<br>with the<br>time to time. |             |

2. Enter your information into the provided screen. All asterisked fields are required.

| Subscription                                                                                    | -                                                                                                    |
|-------------------------------------------------------------------------------------------------|----------------------------------------------------------------------------------------------------|
| Portal Offer                                                                                    |                                                                                                    |
| Subscribe to web site and<br>DTN promotions                                                     |                                                                                                    |
| Bulk Quotes - Email (buyer)                                                                     |                                                                                                    |
| Receive Daily Futures Text<br>Messages **                                                       |                                                                                                    |
| Bulk Ingredient Price Quotes<br>- Email (seller)                                                |                                                                                                    |
| ** ** Text messaging charges may be ap                                                          | plied by your cellular provider.                                                                                                    |
| I consent to having th<br>addresses, included in<br>electronic messages<br>Commodities. I under | e information above, including my electronic<br>n Kent Commodities database, and to receive<br>and commercial electronic messages from Kent<br>stand that I can opt out at any time. |
|                                                                                                 |                                                                                                    |
| Please type the text in the box.                                                                | K S 5 N 7 IJZ                                                                                                    |

5. Click the **"Submit Request"** button when finished. If any required fields have been left blank you will be prompted to enter that information and click **"Submit Request"** again.

6. You will receive an email confirmation once your account has been entered into the system. This may take up to 24 hours from time of submission.

## **Making an Offer**

1. Click the "Cash Bids" link at the top center portion of the page.

|    |            |               |                                                 |                       |                      |                |                    | 1    | 1.00             |
|----|------------|---------------|-------------------------------------------------|-----------------------|----------------------|----------------|--------------------|------|------------------|
| KE | N          |               |                                                 |                       |                      | S              |                    |      |                  |
|    | CORPORATIO | N             |                                                 |                       |                      | F DI           |                    |      | 1                |
|    |            |               |                                                 |                       |                      |                |                    | 12   |                  |
|    |            |               |                                                 |                       | AL                   | JR .           |                    | 12   | -                |
|    |            | 0.0           |                                                 |                       |                      | 1              |                    | -    | 1.00             |
|    | Home       | Cash B        | ids arket                                       | s Page                | w                    | eather         | Market News        |      | DTN Ag Headlines |
|    |            | D 1 4 00      |                                                 |                       | 1.01                 |                |                    |      |                  |
|    |            | Private Offe  | rs Open Offer                                   | s Cio                 | osed Offers          | негр           |                    |      |                  |
|    |            |               | 1                                               | Ausca<br>5:00         | am to 8:00           | pm             |                    |      |                  |
|    |            |               |                                                 | Sched                 | uled Trucks          | Only           |                    |      |                  |
|    |            | CONTRACT ON   | DISCOUR                                         | . cours               |                      |                | DE LICED MANUAL    |      |                  |
|    |            | CONTRACTOR I. | UISCOUR                                         | - SCHED               | ULES CONT            | TRODUCE        | O USER MANUAL      |      |                  |
|    |            | Kent C        | ommodities-GP                                   | C Onli                | ne Offer Ce          | nter Powered b | y DTN Portal®      |      |                  |
|    |            | Continuity    |                                                 | enoru                 |                      | Buy or \$el    | I Online           |      |                  |
|    |            | Login die     | k Horo to request a us<br>got your username? Pe | rname/pa<br>rgot your | saword.<br>password? | 🗱 Ge           | t the Best Prices  | 2    |                  |
|    |            |               |                                                 |                       |                      | ⊠Ø Sa          | ve Valuable Time 🎽 | 2    |                  |
|    |            |               |                                                 |                       |                      |                |                    | 112  |                  |
|    |            |               |                                                 |                       |                      | Location:      | Muscatine 🔻        | aar  |                  |
|    |            | CORN          |                                                 |                       |                      |                |                    |      |                  |
|    |            |               | Muscatine                                       |                       |                      |                |                    |      |                  |
|    |            |               | Option Month                                    | Basis                 | Cash Price           | Futures Price  | Futures Change     |      |                  |
|    |            | Apr Week 1    | @C5K                                            | 0.00                  | 3.85                 | 385'2          | 3'4                | 23   |                  |
|    |            | Apr Week 2    | @C5K                                            | 0.00                  | 3.85                 | 385'2          | 3'4                | 2    |                  |
|    |            | Apr Week 3    | @C5K                                            | 0.04                  | 3.89                 | 385'2          | 3'4                | 23   |                  |
|    |            | Apr Week 4    | @C5K                                            | 0.10                  | 3.95                 | 385'2          | 3'4                | 23   |                  |
|    |            | May Week 1    | @C5K                                            | 0.06                  | 3.91                 | 385'2          | 3'4                | 23   |                  |
|    |            | May Week 2    | @C5K                                            | 0.06                  | 3.91                 | 385'2          | 3'4                | æ    |                  |
|    |            | May Week 3    | @C5K                                            | 0.04                  | 3.89                 | 385'2          | 3'4                | 23   |                  |
|    |            |               | 14112                                           | 1                     | 1000                 |                | 1211               | 1-19 |                  |

- 2. Here you can view the current general pricing, create a new account for login capabilities to make offers or login to an already existing account in order to view and make offers.
- 3. If you do not currently have an account with the Plant you can request one by clicking on "Click Here to request a username/password". You will be prompted with a form to enter your information into. Once submitted this form will be sent to an administrator at the Plant Site to create your new user account. Once the administrator has finished creating the account you will receive an email confirmation with your login information.

4. If you already have an account with the Plant you can proceed to log into the system to view your account by entering your username and password. Below is a sample of what you may see when you first log into the system.

| ORN        |                 |       |               |                  |                   |              |
|------------|-----------------|-------|---------------|------------------|-------------------|--------------|
|            | Muscatine       |       |               |                  |                   |              |
|            | Option<br>Month | Basis | Cash<br>Price | Futures<br>Price | Futures<br>Change | Action       |
| Apr Week 1 | @C5K            | 0.00  | 3.85          | 385'0            | 3'2               | Make Offer 😹 |
| Apr Week 2 | @C5K            | 0.00  | 3.85          | 385'0            | 3'2               | Make Offer 🛃 |
| Apr Week 3 | @C5K            | 0.04  | 3.89          | 385'0            | 3'2               | Make Offer 🛃 |
| Apr Week 4 | @C5K            | 0.10  | 3.95          | 385'0            | 3'2               | Make Offer 🛃 |
| May Week 1 | @C5K            | 0.06  | 3.91          | 385'0            | 3'2               | Make Offer 🛃 |
| May Week 2 | @C5K            | 0.06  | 3.91          | 385'0            | 3'2               | Make Offer 🛃 |
| May Week 3 | @C5K            | 0.04  | 3.89          | 385'0            | 3'2               | Make Offer 🛃 |
| May Week 4 | @C5K            | 0.04  | 3.89          | 385'0            | 3'2               | Make Offer 🛃 |
| Jun Week 1 | @C5N            | -0.02 | 3.91          | 392'6            | 2'6               | Make Offer 🛃 |
| Jun Week 2 | @C5N            | -0.02 | 3.91          | 392'6            | 2'6               | Make Offer 🛃 |
| Jun Week 3 | @C5N            | -0.02 | 3.91          | 392'6            | 2'6               | Make Offer 🛃 |
| Jun Week 4 | @C5N            | -0.02 | 3.91          | 392'6            | 2'6               | Make Offer 🛃 |
| Jul Week 1 | @C5N            | -0.02 | 3.91          | 392'6            | 2'6               | Make Offer 🛃 |
| Jul Week 2 | @C5N            | -0.02 | 3.91          | 392'6            | 2'6               | Make Offer 🛃 |
| Jul Week 3 | @C5N            | -0.02 | 3.91          | 392'6            | 2'6               | Make Offer 🔬 |
| Jul Week 4 | @C5N            | -0.02 | 3.91          | 392'6            | 2'6               | Make Offer 🛃 |

Location: Muscatine 🚽 🍏

 If you wish to make an offer click the "Make Offer" link and the following screen will be brought up for you to enter your information in. Read the Disclaimer and click the "Continue" button. Transact

| Location:                                   |                                   | Commodity:                                                           | Offer Type:                                                                  | Buy or S                                         |
|---------------------------------------------|-----------------------------------|----------------------------------------------------------------------|------------------------------------------------------------------------------|--------------------------------------------------|
| Muscatine                                   |                                   | Corn                                                                 | Cash 👻                                                                       | Sell                                             |
| Contract:                                   |                                   | Symbol:                                                              |                                                                              |                                                  |
| Mar Week 3 🔻 🕇                              |                                   | C5K                                                                  |                                                                              |                                                  |
| Quantity:                                   |                                   | Cash Bid:                                                            | Offer Price:                                                                 |                                                  |
| 4000                                        | Bushels                           | 3.7650 USD                                                           | 3.765                                                                        | C USD                                            |
|                                             |                                   | Last Update 03/19/2015 16:42:27                                      |                                                                              |                                                  |
| Delivery Method:                            |                                   | Delivery Start:                                                      | Delivery End:                                                                | Expiratio                                        |
| Deliver (DEL)                               |                                   | 03/16/2015                                                           | 03/22/2015                                                                   | 03/22/                                           |
|                                             |                                   |                                                                      |                                                                              | 3 PM                                             |
| Comments:                                   |                                   |                                                                      | Alternate Contact:                                                           |                                                  |
|                                             |                                   |                                                                      |                                                                              |                                                  |
| Terms, Conditions & Fees:                   |                                   |                                                                      |                                                                              |                                                  |
| You are about to make a legally binding Bid | Offer. Please thoroughly review y | our intentions before submitting for final submission. This Bid/Offe | will become effective once acknowledged by an authorized Kent Merchant. Pre- | ss "accept" to continue, or "cancel" to go back. |
| Check box to acknowledge you have           | re read, understood, and are in   | agreement of the terms, conditions and fees described abov           | θ.                                                                           |                                                  |
|                                             |                                   |                                                                      |                                                                              |                                                  |

6. The following screen will be displayed. Complete the Offer Entry area of the window, click the acknowledge checkbox, and click the **"Submit for Confirmation**" button.

Confirm Offer

| Location:                     | Muscatine     |
|-------------------------------|---------------|
| Commodity:                    | Corn          |
| Offer Type:                   | Cash          |
| Buy or Sell:                  | Sell          |
| Contract Delivery:            | Mar Week 3    |
| Symbol:                       | C5K           |
| Basis:                        | 0.03          |
| Basis Lock:                   | false         |
| Offer Quantity:               | 4000          |
| Offer Price:                  | 3.765         |
| Delivery Method:              | Deliver (DEL) |
| DP Contract #:                |               |
| Delivery Start:               | 03/16/15      |
| Delivery End:                 | 03/22/15      |
| Offer Expiration Date & Time: | 03/22/15 3PM  |
| Alternate Contact:            |               |
| Comments:<br>Finalize         |               |
| Back Can                      | cel           |

- 7. The following window will appear. Review the details. If any changes need to be made click the "Back" button, otherwise click the "**Finalize Offer**" button
- 8. Upon clicking the "Finalize Offer" button an email is sent to the Plant Administrator(s) notifying them of a "Pending Offer and you will receive a New Offer Confirmation email as well.